# Bedienungs-/ Montageanleitung + Programmieranleitung GePro-KNX-Tableaus©<sup>1</sup>

| 9 |            | )<br>O  |
|---|------------|---------|
| 1 |            | $\odot$ |
|   | $\bigcirc$ | $\odot$ |
|   |            | Q.      |

**KNX-TAB 8** 

APAL

|                   | Aluminium ele | oxiert            | Abb.                        | Schwarz eloxi | ert               |
|-------------------|---------------|-------------------|-----------------------------|---------------|-------------------|
| Art-Nr.:          | Ausführung    | Maße              | Art-Nr.:                    | Ausführung    | Maße              |
| KNX-TAB 7<br>UP   | Unterputz     | 107 x 107 x 57 mm | KNX-TAB 7<br><b>sw</b> UP   | Unterputz     | 107 x 107 x 57 mm |
| KNX-TAB 7<br>HW   | Hohlwand      | 107 x 107 x 53 mm | KNX-TAB 7<br><b>sw</b> HW   | Hohlwand      | 107 x 107 x 53 mm |
| KNX-TAB 7<br>APAL | Aufputz       | 136 x 136 x 52 mm | KNX-TAB 7<br><b>sw</b> APAL | Aufputz       | 136 x 136 x 52 mm |
|                   |               |                   |                             |               |                   |
|                   | Aluminium ele | oxiert            |                             | Schwarz eloxi | ert               |
| Art-Nr.:          | Ausführung    | Maße              | Art-Nr.:                    | Ausführung    | Maße              |
| KNX-TAB 8<br>UP   | Unterputz     | 107 x 107 x 57 mm | KNX-TAB 8<br><b>sw</b> UP   | Unterputz     | 107 x 107 x 57 mm |
| KNX-TAB 8<br>HW   | Hohlwand      | 107 x 107 x 53 mm | KNX-TAB 8<br><i>sw</i> HW   | Hohlwand      | 107 x 107 x 53 mm |

**KNX-TAB 8** 

sw APAL

Aufputz

136 x 136 x 52 mm

## **Bitte beachten Sie folgende Hinweise:**

Aufputz

Diese Dokumentation gilt für KNX-Tableaus mit 7 Taster / LED +Schlüsselschalter + Summer sowie für 8 Taster / LED + Summer ab Produktionsdatum Juni 2010.

136 x 136 x 52 mm

Verwenden Sie unbedingt die neueste Version der Software!

Die Beschreibung basiert auf der ETS 5.7.

Die aktuelle Produktdatenbank befindet sich in der ETS-App "Produktkatalog" und unserer Internetseite www.eib-tab.de.

! Arbeiten am KNX dürfen NUR von autorisierten Elektrofachleuten mit KNX / EIB-Ausbildung durchgeführt werden!

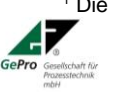

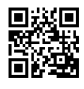

# Inhalt

| 1                                 | Lieferumfang                                                                                       | 3  |
|-----------------------------------|----------------------------------------------------------------------------------------------------|----|
| 2                                 | Allgemeine Beschreibung                                                                            | 3  |
| 2.1                               | Einfache Montage                                                                                   |    |
| 2.2                               | Einfache und komfortable Beschriftung                                                              | 3  |
| 2.3                               | Optionale Zusatzfunktionen:                                                                        | 4  |
| 3                                 | Montage                                                                                            | 4  |
| 4                                 | Vorbereitung                                                                                       | 4  |
| 4.1                               | Testen vor erstem Download                                                                         | 5  |
| 4.2                               | Download- und Bootverhalten                                                                        | 5  |
| 5                                 | Programmierung                                                                                     | 5  |
| 5.1                               | Download ETS 5 Projektdatei mittels APP                                                            | 5  |
| 5.2                               | Download der ETS 5 Projektdatei von der Homepage                                                   | 6  |
| 5.3                               | allgemeine Parameter                                                                               | 6  |
| 5.4                               | Hardwarekonfiguration                                                                              | 7  |
| 5.5                               | Parameter der LED                                                                                  | 7  |
| 5.6<br>5.<br>5.<br>5.<br>5.<br>5. | Parameter der Taster<br>6.1 Schalten<br>6.2 Dimmen<br>6.3 Jalousie<br>6.4 Wert senden<br>6.5 Szene |    |
| 5.7                               | Parameter Summer                                                                                   |    |
| 5.8                               | Parameter Schlüsselschalter (nur KNX-TAB 7)                                                        | 16 |
| 6                                 | Technische Daten                                                                                   |    |

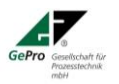

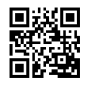

## 1 Lieferumfang

- (KNX-TAB 7xx) Tableau mit 7 Taster/LED + Schlüsselschalter + Summer
- (KNX-TAB 8xx) Tableau mit 8 Taster/LED + Summer
- 4 Edelstahlschrauben
- selbstklebende Beschriftungsfolie

## 2 Allgemeine Beschreibung

Die Frontplatte der Tableaus ist aus Aluminium gefertigt und in der Struktur in eloxiert / Natur bzw. schwarz eloxiert gearbeitet. Als Bedienelemente finden runde, flache Metalltaster mit integrierter zweifarbiger LED (rot / grün) Verwendung. Die Tableaus sind in Aluminium eloxiert natur oder in schwarz erhältlich.

Ein abnehmbares, gravierbares und versenktes Beschriftungsfeld passt sich dem Tableau an. Die Tableaus eignen sich besonders für den Einsatz an zentralen Stellen als einfach zu bedienendes, übersichtliches Bedien- und Meldetableau.

## 2.1 Einfache Montage

Die GePro–KNX–Tableau mit 7/8 Taster/LED werden in handelsübliche UP- bzw. HW- Gehäuse komplett eingesetzt. Optional steht ein Aufputz-Gehäuse aus Aluminium zur Verfügung. Die Frontplatte mit den Tastern/LED bzw. dem Schlüsselschalter und der Steuerelektronik braucht nur mit den 4 mitgelieferten Edelstahlschrauben befestigt werden.

Als einzig notwendiger Anschluß ist nur die KNX/EIB-Leitung erforderlich. Eine zusätzliche Hilfsspannung wird <u>nicht</u> benötigt.

## 2.2 Einfache und komfortable Beschriftung

B-Platte mit Lasergravur:

Die Beschriftungsplatten sind von der Frontseite abnehmbar und lasergravierbar. Das Tableau braucht nicht ausgebaut werden um beschriftet oder graviert zu werden!

Die Beschriftungsplatten der Größe 2 sind für alle Komponenten der Tableauserie 8 verwendbar und können einzeln nachbestellt oder kundenspezifisch per Laser graviert werden.

## B-Plexi mit Label zum Selbstdruck:

Als weitere Beschriftungsmöglichkeit steht eine Plexiglasplatte zur Verfügung. Hinter der Plexiglasplatte kann ein selbstgestaltetes Schild gelegt werden kann. Im Lieferumfang ist eine selbstklebende Folie (A4) enthalten, mit deren Hilfe 4 Schilder gedruckt werden können.

Mit Hilfe der mitgelieferten MS-Word-Datei können mit einem Laserdrucker vier Beschriftungsschilder erstellt werden.

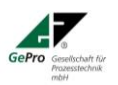

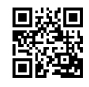

## Übersicht der Beschriftungsplatten

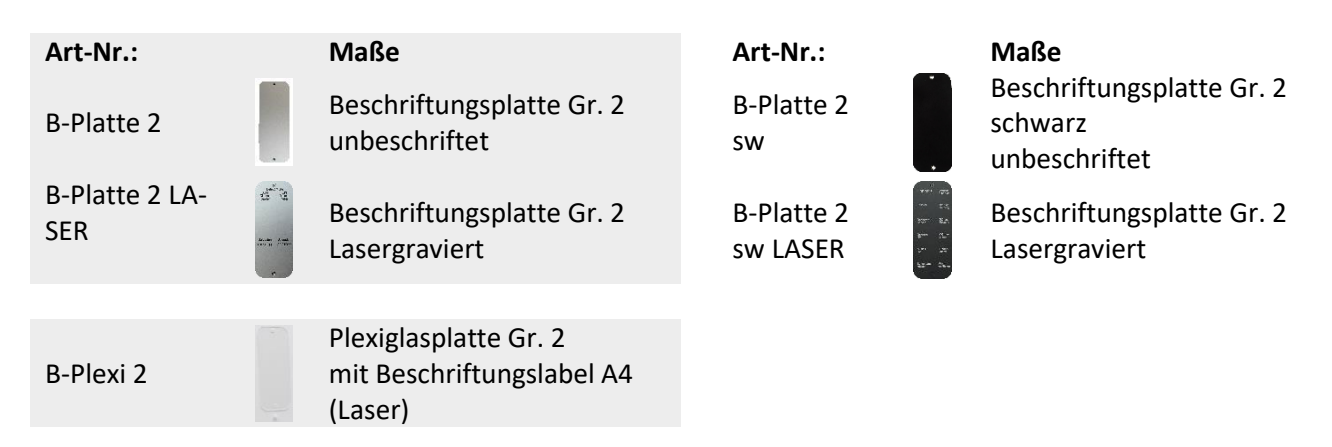

## 2.3 Optionale Zusatzfunktionen:

Farbe der Frontplatte Alu Natur oder Schwarz eloxiert)

## 3 Montage

• Zuerst wird das Unterputzgehäuse Art.- Nr. 1095-91 der Firma Kaiser bzw. das Hohlwandgehäuse Art.-Nr. 9195-91 der Firma Kaiser für Hohlwandmontage installiert.

Bitte benutzen Sie die beiliegende Bohrschablone. Alternativ können Sie diese auch auf unserer Homepage <u>downloaden</u>.

- Es erfolgt die Verlegung der KNX-Leitung bis zum dazugehörigen Gehäuse für das Tableau.
   Die Verlegung und der Anschluss der KNX/EIB-Leitung muss gemäß den gültigen Richtlinien nach DIN-VDE sowie des KNX/EIB- Handbuches des ZVEI/ZVEH durchgeführt werden.
- Die KNX-Leitung (z. B. EIB-Y-St)2x2x0,8) wird am Tableau an die Busklemme angeschlossen. schwarze Ader: -KNX rote Ader: +KNX
- Die Frontplatte wird mit den vier Edelstahlschrauben am Unterputz- bzw. Hohlwandkasten oder Aufputz-Gehäuse befestigt.

## 4 Vorbereitung

Die physikalische Adresse wird durch Betätigung des Programmierknopfes auf der Rückseite geändert.

![](_page_3_Picture_12.jpeg)

Tasterbelegung KNX-TAB 7xx

![](_page_3_Picture_14.jpeg)

Tasterbelegung KNX-TAB 8xx

![](_page_3_Picture_16.jpeg)

GePro - Gesellschaft für Prozeßtechnik mbH Heinrich-Heine-Ring 78 18435 Stralsund Germany

Fon: +49 3831 39 00 55 Fax: +49 3831 39 00 24 E-Mail: <u>info@gepro-mv.de</u> www.eib-tab.de

![](_page_3_Picture_20.jpeg)

Seite 4 von 18

## 4.1 Testen vor erstem Download

### Die physikalische Adresse ist 15.15.255.

Wird die Busspannung angelegt, kann vor dem ersten Download mit der ETS das Tableau getestet werden. Bei Betätigung der Taster leuchtet die ROT, es wird ein "1"-Telegramm mit der Adresse 30/1/0 auf den KNX gesendet und der Summer gibt einen Quittungston. Beim Loslassen der Taste leuchtet die LED GRÜN und es wird ein "0"-Telegramm mit der Adresse 30/1/0 auf den KNX gesendet.

## 4.2 Download- und Bootverhalten

Während des Downloadvorganges blinken die LED abwechselnd rot und grün. Dieser Vorgang dauert ca. 20 Sekunden.

Es ist automatisch eine inaktive Zeit eingestellt.

Wird das Tableau so parametriert, dass alle LED ihren Zustand aktualisiert sowie der Schlüsselschalter / Summer ihren Zustand senden, so dauert der Bootvorgang ca. 20 Sekunden.

Werden während dieser Zeit Schalthandlungen (betätigen von Tastern) ausgeführt, so werden diese gespeichert und nach dem Bootvorgang ausgeführt!

## Diese Einstellungen wirken sich auf das gesamte Tableau aus!

Das Lebenszeichenbit kann zyklisch jede Minute bis zu 1440 min. (24h) gesendet werden.

Minimaler Telegrammabstand bedeutet, dass Telegramme nur in dem gewählten Abstand gesendet werden, auch wenn Tasten in einem kürzeren Zeitabstand betätigt werden.

Sollen Taster gesperrt werden, so wird das Sperrverhalten (Sperren bei Empfang eines "1"-Telegramm oder "0"-Telegramm) durch diesen Parameter für alle Taster festgelegt.

Die LED lassen sich durch Empfang eines "1"-Telegramm (Objekt 1"LED-Test") unabhängig vom aktuellen Zustand testen. Nach Ablauf der Testzeit (Zeitbasis) wird der Testmodus automatisch verlassen. Die eingestellte Testzeit bezieht sich pro Farbe, d.h. wird 5 s eingestellt, so leuchten 5s die roten LED und 5s die grünen LED. Der Gesamtzeitraum beträgt also das Doppelte der eingestellten Zeit.

## 5 Programmierung

## 5.1 Download ETS 5 Projektdatei mittels APP

In der ETS 5 wird mit der APP "Onlinekatalog" die Produktdatei eingefügt.

| ologia Rackhona                                                                                                    | * Advacc             | e Paum Parchraibun                                                                                                    | Applikationsprogram                                                                                                    | n Adr Bro Par Gro Cfo Herrteller                                                                                                    |                                      | Rectellours Brodukt                                                                                                    |                                          |
|----------------------------------------------------------------------------------------------------|----------------------|----------------------------------------------------------------------------------------------------|----------------------------------------------------------------------------------------------------|----------------------------------------------------------------------------------------------------|--------------------------------------|----------------------------------------------------------------------------------------------------|------------------------------------------|
| Dunamirche Ordner                                                                                                    | Auress               | a radini beschreibung                                                                                                    | Applikationsprogram                                                                                                    | Au rig rai dip cig heisteller                                                                                                    |                                      | Desteinium Produkt                                                                                                    |                                          |
| 1 Neuer Paraish                                                                                                    |                      |                                                                                                    |                                                                                                    |                                                                                                    |                                      |                                                                                                    |                                          |
| 111                                                                                                    |                      |                                                                                                    |                                                                                                    |                                                                                                    |                                      |                                                                                                    |                                          |
| Als aktuelle Linie lösc                                                                                                    | hen                  |                                                                                                    |                                                                                                    |                                                                                                    |                                      |                                                                                                    |                                          |
| 🛨 Programmieren                                                                                                    |                      |                                                                                                    |                                                                                                    |                                                                                                    |                                      |                                                                                                    |                                          |
| Gerät veroleichen                                                                                                    |                      |                                                                                                    |                                                                                                    |                                                                                                    |                                      |                                                                                                    |                                          |
| Failuation develop                                                                                                    |                      |                                                                                                    |                                                                                                    |                                                                                                    |                                      |                                                                                                    |                                          |
| Etiketten drucken                                                                                                    |                      |                                                                                                    |                                                                                                    |                                                                                                    |                                      |                                                                                                    |                                          |
| Geräte hinzufügen                                                                                                    | Strg + Umschalttaste | 2 + A                                                                                                    |                                                                                                    |                                                                                                    |                                      |                                                                                                    |                                          |
| 🗙 Löschen                                                                                                    | Entf                 |                                                                                                    |                                                                                                    |                                                                                                    |                                      |                                                                                                    |                                          |
| X Ausschneiden                                                                                                    | Strg + X             |                                                                                                    |                                                                                                    |                                                                                                    |                                      |                                                                                                    |                                          |
| Kopieren                                                                                                    | Stra + C             |                                                                                                    |                                                                                                    |                                                                                                    |                                      |                                                                                                    |                                          |
| C Einflann                                                                                                    |                      |                                                                                                    |                                                                                                    |                                                                                                    |                                      |                                                                                                    |                                          |
| Ciniogen                                                                                                    |                      |                                                                                                    |                                                                                                    |                                                                                                    |                                      |                                                                                                    |                                          |
| Inhalte einfügen                                                                                                    | Strg + V             |                                                                                                    |                                                                                                    |                                                                                                    |                                      |                                                                                                    |                                          |
| Envisionation Districtions                                                                                                    |                      |                                                                                                    |                                                                                                    |                                                                                                    |                                      |                                                                                                    |                                          |
| C crweitertes cintugen                                                                                                    |                      |                                                                                                    |                                                                                                    |                                                                                                    |                                      |                                                                                                    |                                          |
| Projekt teilen                                                                                                    |                      |                                                                                                    |                                                                                                    |                                                                                                    |                                      |                                                                                                    |                                          |
| Projekt teilen                                                                                                    | Alb - Enter          |                                                                                                    |                                                                                                    |                                                                                                    |                                      |                                                                                                    |                                          |
| Projekt teilen     Eigenschaften                                                                                                    | Alt + Enter          | heter                                                                                                    |                                                                                                    |                                                                                                    |                                      |                                                                                                    |                                          |
| Projekt teilen     Eigenschaften                                                                                                    | Alt + Enter          | ieter                                                                                                    |                                                                                                    |                                                                                                    |                                      |                                                                                                    |                                          |
| Projekt teilen     Eigenschaften      g      portieren     Lexportieren                                                                                                    | Alt + Enter          | n 📰 🕨 GePro                                                                                                    |                                                                                                    |                                                                                                    |                                      |                                                                                                    |                                          |
| Criveteris children     Projekt teilen     Eigenschaften      gr g      portieren      Listenschaften                                                                                                    | Alt + Enter          | n @ » GePro                                                                                                    | Name *                                                                                                    | Bestellnummer                                                                                                    | Medium                               | Applikationsprogramm                                                                                                    | Vers                                     |
| Projekt tellen<br>Eigenschaften<br>portieren 2 Exportieren<br>undton Technology<br>Tehrn                                                                                                    | Alt + Enter          | veter<br>n ■ GePro<br>^ Sic Hersteller<br>GePro                                                                                                    | Name *<br>KNO-Tablesu 16                                                                                                   | Bestellnummer<br>KVXTAB16                                                                                                    | Medium<br>TP                         | Applikationsprogramm<br>Knrtab16                                                                                                    | Versi<br>1.0                             |
| Crivelet its chlugen     Projekt teilen     Eigenschaften      gg      portieren.      Inction Technology      SePro      SeViss      Strives                                                                                                    | Alt + Enter          | n () → GePro<br>Sic Hesseller<br>GePro<br>GePro<br>GePro                                                                                                    | Name *<br>KXX-Tabless 16<br>KXX-Tabless 8<br>VXX Tenned                                                                    | Bestellnummer<br>KNTAN6<br>KNOTAN6<br>KNOTAN6                                                                                                    | Medium<br>TP<br>TP                   | Applikationsprogramm<br>KnrTable<br>KNV Tableau 8                                                                                                    | Vers<br>1.0<br>1.3                       |
| Projekt telen     Projekt telen     Eigenschaften     Großer Liefen     Singer      Singer     Singer     Singer      Singer      Singer      Singer      Sin | Alt + Enter          | teter  Sic Hersteller  Gefro  Gefro                                                                                                    | Name*<br>KNX-Tablesu 16<br>KNX-Tablesu 8<br>KNX-Taster 4<br>Meldr4-Aam-Tablesu                                             | Bestellnummer           INVLTABI6           INVLTABI6           INVLTABI6           INVLTABI6           INVLTABI6           INVLTABI6           INVLTABI6                                                                                                    | Medium<br>TP<br>TP<br>TP             | Applikationsprogramm<br>KmTabi6<br>KNK Tabiesu 8<br>KNK 4<br>KNK 11-LED                                                                                                    | Versi<br>1.0<br>1.3<br>1.0<br>1.0        |
| Projekt teilen     Projekt teilen     Projekt teilen     gr     gr     gr     gr     Genochaften     Gehnology     Gehnology     Gehnolog | Alt + Enter          | neter ∕<br>n Sic Hersteller<br>10 Gefro<br>10 Gefro<br>10 Gefro<br>10 Gefro<br>10 Gefro                                                                                                    | Name *<br>KNX-Tableau 16<br>KNX-Tableau 8<br>KNX-Taster 4<br>Melide-Alarm-Tableau                                          | Bestellnummer<br>(XXXA3)6<br>(XXXA3)6<br>(XXXA3)8<br>(XXXA3)7                                                                                                    | Medium<br>TP<br>TP<br>TP<br>TP       | Applikationsprogramm<br>Knitabi6<br>K0KTableau 8<br>KNK 4<br>K0K 11+LED                                                                                                    | Vers<br>1.0<br>1.3<br>1.0<br>1.0         |
| Projekt telen     Projekt telen     Eigenschaften  g   g   g  Store  Store Store  Store  Store  Store  Store  Store  Store Store Store  Store Store | Alt + Enter          | veter<br>Sic Hersteller<br>Gerro<br>Gerro<br>Gerro<br>Gerro<br>Gerro                                                                                                    | Name *<br>KNO-Tableau 16<br>KNO-Tableau 8<br>KNO-Tableau 8<br>KNO-Tableau<br>Melde-Alarm-Tableau                           | Bestellinummer<br>(NVTAB)6<br>(NV-TAB)8<br>(NV-A<br>(NV-A)4<br>(NV-MAT                                                                                                    | Medium<br>TP<br>TP<br>TP<br>TP<br>TP | Applikationsprogramm<br>Kn/Tab/6<br>KN/Tablesu 8<br>KN/X<br>KN/X<br>KN/X<br>H=1LED                                                                                                    | Vers<br>1.0<br>1.3<br>1.0<br>1.0         |
| Projekt telen     Projekt telen     Projekt | Alt + Enter          | veter<br>Sic Hersteller<br>Gefro<br>Gefro | Name *<br>KNX-Tablesu 15<br>KNX-Tablesu 8<br>KNX-Taster 4<br>Melde-Alarm-Tablesu<br>ik mbH Fon: -                          | Bestellnummer<br>ROSTAB16<br>ROSTAB 8<br>ROSTAB 8<br>ROSTAB<br>ROSTAB<br>PORTAB                                                                                                    | Medium<br>TP<br>TP<br>TP<br>TP       | Applikationsprogramm<br>Knitabi6<br>KNXTableau 8<br>KNXTableau 8<br>KNXT1-LED<br>WWW.eib-tab.                                                                                                    | Vers<br>10<br>13<br>10<br>10<br>0        |
| Projekt teilen     Projekt teilen     Projekt teilen     Projekt teilen     Projekt teilen     Projekt teilen     Projekt teilen     Sporteren_     unction Technology     Behro     SEWISS     JIRA Giersiepen     GePro - (     Heinrich                                                                                                    | Alt - Enter          | veter                                                                                                    | Name*<br>KNX-Tableau 16<br>KNX-Tableau 8<br>KNX-Tater 4<br>Melde-Alarm-Tableau<br>ik mbH Fon: -<br>Fax: +                  | Bestellnummer<br>0xtrAtal6<br>0xtrAta<br>0xtrAta<br>0xtrA | Medium<br>TP<br>TP<br>TP<br>TP       | Applikationsprogramm<br>KmTabi6<br>KNT Tabi6<br>KNT Tab | Vers<br>10<br>13<br>10<br>10<br>0        |
| Concernes Simulation     Projekt teilen     igg * portieren     Sportieren     Sportieren     GePro - 1     Heinrich                                                                                                    | Alt + Enter          | teter<br>Sic Hesteller<br>Gefro<br>Gefro<br>Gefro<br>Gefro<br>Gefro<br>Für Prozeßtechni<br>78<br>manny                                                                                                    | Name*<br>NOC-Tablesu 16<br>NOC-Tablesu 8<br>NOC-Tablesu 8<br>NOC-Tablesu<br>Melde-Alarm-Tablesu<br>ik mbH Fon: -<br>Fax: + | Bestellnummer           0xtrasis           0xtrasis                                                                                                    | Medium<br>TP<br>TP<br>TP<br>TP<br>TP | Applikationsprogramm           KmTabi6           KNX-Tablesu 8           KNX 4           KNX 1           WWW.eib-tab.           Soito 5                                                                                                    | Ven<br>10<br>13<br>10<br>10<br><u>de</u> |

## 5.2 Download der ETS 5 Projektdatei von der Homepage

Besuchen Sie https://eib-tab.de/knx-tableaus/knx-tab-8/

Im KNX-Tableau Bereich unter KNX-TAB 8-Serie im Download Bereich befindet sich die ETS-Produktdatei als ZIP-Datei zum Download. <u>Hinweis:</u> Die Produktdatenbank für die Tableaus 7/8 ist identisch.

## 5.3 allgemeine Parameter

| ETS Bearbeiten Arbeitsbereich Inbetriebnahme                                                           | e Diagnose Apps Fenster             |                                                 |                                                                                            |       |  |  |  |  |
|----------------------------------------------------------------------------------------------------|-------------------------------------|-------------------------------------------------|--------------------------------------------------------------------------------------------|-------|--|--|--|--|
| 🖹 Projekt schließen 🖍 Rückgängig 🔨 Wiederherstellen 🚔 Reports 📰 Arbeitsbereich 🛪 🌆 Kataloge 📰 Diagnose |                                     |                                                 |                                                                                            |       |  |  |  |  |
| Topologie 🔻                                                                                            |                                     |                                                 |                                                                                            |       |  |  |  |  |
| 🕂 Kanäle hinzufügen 🛛 🛪 🗙 Löschen   🛨 Programm                                                         | nieren 🛛 🔹 🕜 Hilfe 🌛 Änderungen hei | rvorheben Standardparameter Benutzerfreig       | gaben anpassen                                                                             |       |  |  |  |  |
| Topologie Backbone 11.11 KNX-Tableau 8 > Allgemein                                                     |                                     |                                                 |                                                                                            |       |  |  |  |  |
| Dynamische Ordner                                                                                      |                                     |                                                 |                                                                                            |       |  |  |  |  |
| ▲ 👫 1 Neuer Bereich                                                                                    | Allgemein                           | Betriebskontrolle Tableau                       | 🔵 Nein 🔘 Ja                                                                                |       |  |  |  |  |
| 🔺 📙 1.1 Neue Linie                                                                                     | ▲ 🗄 1.1 Neue Linie                  |                                                 | 1                                                                                          | *     |  |  |  |  |
| 🖻 ا 1.1.1 KNX-Tableau 8                                                                                | Konnguration                        |                                                 |                                                                                            |       |  |  |  |  |
|                                                                                                    |                                     | Telegrammrate begrenzen                         | 🔵 Nein 🔘 Ja                                                                                |       |  |  |  |  |
|                                                                                                    |                                     | Minimaler Telegrammabstand                      | 0,3 Sekunden                                                                               | •     |  |  |  |  |
|                                                                                                    |                                     | Unterscheidung langer und kurzer<br>Tastendruck | 0,6 Sekunden                                                                               | •     |  |  |  |  |
|                                                                                                    |                                     | Wirkweise Sperrobjekte                          | <ul> <li>Sperren = "0" / Freigabe = "1"</li> <li>Sperren = "1" / Freigabe = "0"</li> </ul> |       |  |  |  |  |
|                                                                                                    |                                     | LED-Test                                        | 🔿 Nein 🔘 Ja                                                                                |       |  |  |  |  |
|                                                                                                    |                                     | Leuchtdauer LEDs (sek)                          | 5                                                                                          | <br>▼ |  |  |  |  |

## Erklärung zu den allgemeinen Parametern

| allgemeine Parameter                    |           |                        |                               |
|-----------------------------------------|-----------|------------------------|-------------------------------|
| Objekt "Betriebskontrolle"              | Nein      |                        |                               |
| senden (Lebenszeichenbit)               | ja        | Zeit zyklisch senden   | 11440 min                     |
| Anzahl Telegramme begrenzen             | Nein      |                        |                               |
|                                         | ja        | Minimaler Telegrammab- | 0.1; 0.3; 0.6; 1.0s           |
|                                         |           | stand                  |                               |
| Zeit für Unterscheidung zwischen langem | 0.6s      |                        | 0.8; 1.0; 1.2; 1.4; 1.6; 1.8; |
| und kurzen Tastendruck                  |           |                        | 2.0s                          |
| Wirksamkeit Sperrparameter              | Sper-     |                        | Sperren= "0"/ Freigabe=       |
| (alle Taster)                           | ren="1"/  |                        | "1"                           |
|                                         | Freigabe= |                        |                               |
|                                         | "0"       |                        |                               |
| LED-Test                                | Nein      |                        |                               |
|                                         | ja        |                        | 1255s                         |

![](_page_5_Picture_7.jpeg)

![](_page_5_Picture_11.jpeg)

## 5.4 Hardwarekonfiguration

Hier wird ausgewählt, welche Taster/LED aktiviert bzw. deaktiviert werden sollen.

![](_page_6_Figure_2.jpeg)

Kanal 08 – Hardwarekonfiguration LED/ Taster für das *KNX-TAB 8* 

Kanal 08 – Hardwarekonfiguration Schlüsselschalter für das *KNX-TAB 7* 

#### 5.5 Parameter der LED

| III ETS5™ - GePro_Doku_Tableaus<br>ETS Bearbeiten Arbeitsbereich Inbetriebnahme Diag | inose Extras Fenster               |                                             |                            |
|--------------------------------------------------------------------------------------|------------------------------------|---------------------------------------------|----------------------------|
| 🔯 Projekt schließen 🖌 Rückgängig 🔷 Wiederhers                                        | tellen 🚔 Reports 📰 Arbeitsber      | reich 🔻 🧾 Kataloge 📰 Diagnose               |                            |
| Geräte ▼                                                                             |                                    |                                             | n 🗆 🔀                      |
| 🕂 Kanäle hinzufügen   🔹 🗙 Löschen  붗 Programmieren                                   | 🔹 🕜 Hilfe 🌛 Änderungen hervorheb   | en Standardparameter                        |                            |
| 🗓 Geräte 🔹                                                                           | 1.1.1 KNX-Tableau 8 > Kanal 01 - I | LED                                         |                            |
| <ul> <li>Dynamische Ordner</li> <li>Geänderte Geräte</li> </ul>                      | Allgemein                          | Funktion LED bei Telegramm                  | 0 = rot; 1 = grün 👻        |
| 葿 Initial-Geräte<br>🛅 Keinem Raum zugewiesen                                         | Konfiguration                      | Blinken                                     | ◎ Nein ◯ Ja                |
| Keiner Linie zugewiesen                                                              | Kanal 01 - LED                     | Priorität (Ansteuerung über zweites Objekt) | Nein Ja     Tuthed blenere |
|                                                                                      | Kanal 01 - Taster                  | Action hach busspannungswiederkenr          | CED aus Custano aunagen    |
|                                                                                      | Kanal 02 - LED                     |                                             |                            |
|                                                                                      | Kanal 02 - Taster                  |                                             |                            |
|                                                                                      | Kanal 03 - LED                     |                                             |                            |
|                                                                                      | Kanal 03 - Taster                  |                                             |                            |
|                                                                                      | Kanal 04 - LED                     |                                             |                            |
|                                                                                      | Kommunikationsobjekte Kanäle       | Parameter                                   |                            |

#### Erklärung zu den Parametern der LED

| 5                                          |                     |                          |     |
|--------------------------------------------|---------------------|--------------------------|-----|
| LED Parameter (gilt für alle LED)          |                     |                          |     |
| LED                                        | Keine Funk-         |                          |     |
|                                            | tion                |                          |     |
|                                            | Funktion            |                          |     |
| Funktion LED bei Telegramm                 | 1 = grün; 0 =       | 0 = grün; 1 = rot        |     |
|                                            | rot                 | 1 = grün; 0 = aus        |     |
|                                            |                     | 0 = aus; 1 = rot         |     |
|                                            |                     | 1 = aus; 0 = grün        |     |
|                                            |                     | 1 = aus; 0 = rot         |     |
| GePro - Gesellschaft für Prozeßtechnik mbH | Fon: +49 3831 39 00 | 55 <u>www.eib-tab.de</u> | 回幾回 |
| Usingish Using Diag 70                     | Earch 10 2021 20 00 | 24                       |     |

![](_page_6_Picture_9.jpeg)

GePro - Gesellschaft für Prozeßtechnik mbł Heinrich-Heine-Ring 78 18435 Stralsund Germany

![](_page_6_Picture_12.jpeg)

Seite 7 von 18

| Blinken                                | Nein         |                     |               |
|----------------------------------------|--------------|---------------------|---------------|
|                                        | ia           | Aktivierung Blinken | 1" und0"      |
|                                        | , .<br>, .   |                     | Nur bei "1"   |
|                                        |              |                     | Nur bei "0"   |
| Blinkfrequenz (EIN/AUS in Sekunden)    | 01:01        |                     | 01:02         |
| Erscheint nur bei Blinken "Ja"         |              |                     | 02:01         |
| Priorität (Ansteuerung über zweites    | Nein         |                     |               |
| Objekt)                                | ia           |                     | Aktiv bei "1" |
|                                        | ,            |                     | Aktiv bei "0" |
| Verhalten bei Priorität (erscheint nur |              |                     | Grün          |
| bei Priorität Ja)                      |              |                     | Rot           |
| ,                                      |              |                     | Aus           |
| Blinken bei Priorität                  | Nein         |                     |               |
|                                        | ja           | 01:01               | 01:02         |
|                                        | -            |                     | 02:01         |
| Ansteuerung (Priorität) zeitlich be-   | Nein         |                     |               |
| grenzt                                 | ја           |                     | 143200sek     |
| Aktion nach Busspannungswiederkehr     | Keine        |                     |               |
|                                        | Zustände ab- |                     |               |
|                                        | fragen       |                     |               |

| Funktion LED bei Telegramm                                                                | Hier wird eingestellt, wie sich die LED bei einem Ein- bzw.<br>Ausschalttelegramm verhalten soll (GRÜN, ROT, AUS)                                                                                                    |
|-------------------------------------------------------------------------------------------|----------------------------------------------------------------------------------------------------|
| Blinken                                                                                   | Hier wird eingestellt, ob und bei welchem Telegramm "1" / "0" die LED Blinken soll.                                                                                                    |
| Blinkfrequenz                                                                             | Hier wir die Blinkfrequenz (Verhältnis zwischen EIN und AUS) eingestellt                                                                                                    |
| Priorität                                                                                 | <ul> <li>Ansteuerung über ein zweites, übergeordnet wirkendes,<br/>Objekt.</li> <li>Aktivierung der Priorität über "1" oder "0"-Telegramm mög-<br/>lich. Die Priorität wird durch ein entgegengesetztes Tele-<br/>gramm wieder aufgehoben. Die LED kehrt in den oben be-<br/>schriebenen Zustand zurück. Zusätzlich kann die Priorität<br/>auch zeitgesteuert, ohne ein Telegramm empfangen zu<br/>müssen, beendet werden. Der Einstellbereich beträgt in Se-<br/>kundenschritten von 1 43200s (12h).</li> </ul> |
| Aktion nach Busspannungswiederkehr<br>(wird auch nach Download und Reset ausge-<br>führt) | Wird "Zustände abfragen" eingestellt (Ü- und A-Flag der<br>LED setzen), so senden die LED-Objekte eine Leseanforde-<br>rung auf den KNX und synchronisieren sich entsprechend<br>der Antwort, die sie erhalten ("L"-Flag im Aktor muss ge-<br>setzt sein).                                                                                                    |

![](_page_7_Picture_2.jpeg)

![](_page_7_Picture_6.jpeg)

## 5.6 Parameter der Taster

#### 5.6.1 Schalten

![](_page_8_Figure_2.jpeg)

## Erklärung zu den Parametern schalten

| Parameter Schalten                      |                |
|-----------------------------------------|----------------|
| Reaktion bei Betätigen Taste x.1        | Keine Reaktion |
|                                         | Aus / Ein / Um |
| Reaktion bei Loslassen Taste x.1        | Keine Reaktion |
|                                         | Aus / Ein / Um |
| Reaktion bei Betätigen Taste x.2        | Keine Reaktion |
|                                         | Aus / Ein / Um |
| Reaktion bei Loslassen Taste x.2        | Keine Reaktion |
|                                         | Aus / Ein / Um |
| Sperren der Taste                       | Nein           |
|                                         | ја             |
| Reaktion Taste x.1 bei Sperre ja        | Keine Reaktion |
|                                         | Aus / Ein / Um |
| Reaktion Taste x.1 bei Rücknahme Sperre | Keine Reaktion |
|                                         | Aus / Ein / Um |
| Reaktion Taste x.2 bei Sperre ja        | Keine Reaktion |
|                                         | Aus / Ein / Um |
| Reaktion Taste x.2 bei Rücknahme Sperre | Keine Reaktion |
|                                         | Aus / Ein / Um |

![](_page_8_Picture_5.jpeg)

![](_page_8_Picture_9.jpeg)

#### 5.6.2 Dimmen

| ETS5 <sup>ru</sup> - GePro_Doku_Tableaus       ETS     Bearbeiten       Arbeitsbereich     Inbetriebnahme       Diagonalise | nose Extras Fenster              |                                  |                                            |   |  |  |  |  |
|----------------------------------------------------------------------------------------------------|----------------------------------|----------------------------------|--------------------------------------------|---|--|--|--|--|
| 🕐 Projekt schließen 🔗 Rückgängig 🐴 Wiederherstellen 🚔 Reports 📰 Arbeitsbereich * 🧱 Kataloge 💽 Diagnose                      |                                  |                                  |                                            |   |  |  |  |  |
| Gerste * ^ C X                                                                                                    |                                  |                                  |                                            |   |  |  |  |  |
| 🕂 Kanäle hinzufügen   🕆 🗙 Löschen 붗 Programmieren   👻 🔞 Hilfe 🥒 Änderungen hervorheben. Standardparameter                   |                                  |                                  |                                            |   |  |  |  |  |
| 🗊 Geräte 🔹 🔹                                                                                                    | 1.1.1 KNX-Tableau 8 > Kanal 01 - | Taster                           |                                            |   |  |  |  |  |
| Geänderte Geräte                                                                                                    | Allgemein                        | Taster 1                         | Schalten                                   | • |  |  |  |  |
| 🧰 Initial-Geräte<br>🛅 Keinem Raum zugewiesen                                                                                | Konfiguration                    | Reaktion beim Drücken - Obj. 1   | Um                                         | • |  |  |  |  |
| Keiner Linie zugewiesen                                                                                                    | Kanal 01 - LED                   | Reaktion beim Loslassen - Obj. 1 | Keine Reaktion   Aus Ein Um Keine Reaktion | • |  |  |  |  |
| 1 I.I.I KINA-Tableau 8                                                                                                    | Kanal 01 - Taster                | Reaktion beim Loslassen - Obj. 2 |                                            |   |  |  |  |  |
|                                                                                                    | Kanal 02 - LED                   | Sperren Taste                    |                                            | × |  |  |  |  |
|                                                                                                    | Kanal 02 - Taster                |                                  |                                            |   |  |  |  |  |
|                                                                                                    | Kanal 03 - LED                   |                                  |                                            |   |  |  |  |  |
|                                                                                                    | Kanal 03 - Taster                |                                  |                                            |   |  |  |  |  |
|                                                                                                    | Kanal 04 - LED                   |                                  |                                            |   |  |  |  |  |
|                                                                                                    | Kommunikationsobjekte Kanäle     | Parameter                        |                                            |   |  |  |  |  |

## 5.6.2.1 Dimmen Eintastenbedienung

| ETS5™ - GePro_Doku_Tableaus                 | Disease fater factor                                          |                                       |                      |          |                           |
|---------------------------------------------|---------------------------------------------------------------|---------------------------------------|----------------------|----------|---------------------------|
| Projekt schließen                           | iederberstellen                                               | heitchereich T                        |                      |          |                           |
| Constant                                    |                                                               | Nataloge Diagnose                     |                      |          | <u>л</u> П <mark>В</mark> |
| Kasila bianufican 🗐 🗙 🖌 Läschen 🕂 Preasan   | miana 💌 🙆 🕬 🧑 Åadarungan ba                                   | number Standardezzameter              |                      |          | -                         |
|                                             | Anderungen ne                                                 | roneben standardparameter             |                      |          |                           |
| Gerate                                      | 1.1.1 KNX-Tableau 8 > Kana                                    | l 01 - Taster                         |                      |          |                           |
| The Gerate Gerate                           | Allgemein                                                     | Taster 1                              | Dimmen               | •        |                           |
| 📁 Initial-Geräte                            | Kastawakan                                                    | Dimmen                                | Aus / Dunkler dimmen | <b>.</b> |                           |
| Keinem Raum zugewiesen                      | Konnguration                                                  | Sperren Taste                         | Aus / Dunkler dimmen | ~        |                           |
| Keiner Linie zugewiesen                     | Kanal 01 - LED                                                | Sperentaste                           | Ein / Heller dimmen  |          |                           |
| P 1.1.1 KNX-Tableau 8                       | Kanal 01 - Taster                                             |                                       | Eintastenbedienung   |          |                           |
|                                             |                                                               |                                       |                      |          |                           |
|                                             | Kanal 02 - LED                                                |                                       |                      |          |                           |
|                                             | Kanal 02 - Taster                                             |                                       |                      |          |                           |
|                                             | Kanal 03 - LED                                                |                                       |                      |          |                           |
|                                             | Kanar os - ceo                                                |                                       |                      |          |                           |
|                                             | Kanal 03 - Taster                                             |                                       |                      |          |                           |
|                                             | Kanal 04 - LED                                                |                                       |                      |          |                           |
|                                             | Kanana latiana kista / K                                      | instruction (                         |                      |          |                           |
| EIS Bearbeiten Arbeitsbereich Inbetriebnahi | me Diagnose Extras Fenster<br>/iederherstellen 🚔 Reports 📰 Ar | rbeitsbereich 🔻 🚺 Kataloge 🗾 Diagnose |                      |          | <b>∧</b> □                |
| 🕂 Kanäle hinzufügen 🖃 🗙 Löschen   🛨 Progran | mmieren   🔻 🕜 Hilfe 🌛 Änderungen he                           | ervorheben Standardparameter          |                      |          |                           |
| 🗊 Geräte                                    | * 111 KNV Tableau 9 > Kan                                     | al 01 Tastar                          |                      |          |                           |
| 🔺 🛅 Dynamische Ordner                       | I.I.I KINA-Idbledu 0 2 Kall                                   |                                       |                      |          |                           |
| 🛅 Geänderte Geräte                          | Allgemein                                                     | Taster 1                              | Dimmen               | •        |                           |
| 🦰 Initial-Geräte                            | Konfiguration                                                 | Dimmen                                | Aus / Dunkler dimmen | -        |                           |
| Keiner Linie zugewiesen                     |                                                               | Sperren Taste                         | 🔵 Nein 🔘 Ja          |          |                           |
| Refiel Life 20gewiesen 1.1.1 KNX-Tableau 8  | Kanal 01 - LED                                                | Reaktion beim Sperren                 | Keine Reaktion       | *        |                           |
| _                                           | Kanal 01 - Taster                                             | Reaktion bei Rücknahme Sperre         | Aus                  |          |                           |
|                                             | Kanal 02 - LED                                                |                                       | Ein                  |          |                           |
|                                             |                                                               |                                       | Um<br>Keine Reaktion |          |                           |
|                                             | Kanal 02 - Taster                                             |                                       | Nume Neaktion        | •        |                           |
|                                             | Kanal 03 - LED                                                |                                       |                      |          |                           |
|                                             | Kanal 03 - Taster                                             |                                       |                      |          |                           |
|                                             | Kanal 04 - LED                                                |                                       |                      |          |                           |
|                                             | Kommunikationsobjekte                                         | Kanäle Parameter                      |                      |          |                           |

![](_page_9_Picture_4.jpeg)

GePro - Gesellschaft für Prozeßtechnik mbH Heinrich-Heine-Ring 78 18435 Stralsund Germany Fon: +49 3831 39 00 55 Fax: +49 3831 39 00 24 E-Mail: <u>info@gepro-mv.de</u>

![](_page_9_Picture_8.jpeg)

#### Erklärung zu dem Parameter Dimmen

| Parameter "Dimmen"                  |                      |
|-------------------------------------|----------------------|
| Dimmen                              | Aus / Dunkler Dimmen |
|                                     | Ein / Heller Dimmen  |
|                                     | Eintastenbedienung   |
| Sperren der Taste                   | Nein                 |
|                                     | ja                   |
| Reaktion Taste bei Sperre ja        | Keine Reaktion       |
|                                     | Aus / EIN / Um       |
| Reaktion Taste bei Rücknahme Sperre | Keine Reaktion       |
|                                     | Aus / EIN / Um       |

#### 5.6.3 Jalousie

#### 5.6.3.1 Jalousie Eintastenbedienung

| ETS Bearbeiten Arbeitsbereich Inbetriebnahme Dia  | gnose Extras Fenster             |                                |                                                                             |       |  |
|---------------------------------------------------|----------------------------------|--------------------------------|-----------------------------------------------------------------------------|-------|--|
| 💦 🔊 Projekt schließen 🖌 Rückgängig 🗛 Wiederher    | stellen 🚔 Reports 📕 Arbeitsbe    | ereich 🔻 📗 Kataloge 🔤 Diagnose |                                                                             |       |  |
| Geräte 🕶                                          |                                  |                                |                                                                             | ∧ □ × |  |
| 🕂 Kanäle hinzufügen 💌 🗙 Löschen   🛨 Programmieren | 🔻 🕜 Hilfe 🌛 Änderungen hervorhei | ben Standardparameter          |                                                                             |       |  |
| 🗊 Geräte 1111 KNX-Tableau 8 > Kanal 01 - Taster   |                                  |                                |                                                                             |       |  |
| 🔺 🛅 Dynamische Ordner                             |                                  |                                |                                                                             |       |  |
| 🛅 Geänderte Geräte                                | Allgemein                        | Taster 1                       | Jalousie 🔻                                                                  |       |  |
| 🫅 Initial-Geräte                                  | K-F                              | Jalousie                       | Eintastenbedienung     Zweitastenbedienung                                  |       |  |
| 🛅 Keinem Raum zugewiesen                          | Konfiguration                    |                                |                                                                             |       |  |
| 🛅 Keiner Linie zugewiesen                         | Kanal 01 - LED                   | Funktion Eintastenbedienung    | Lang = auf/ab; Kurz = stopp/Lamelle     Kurz = auf/ab; Lang = stopp/Lamelle |       |  |
| I.1.1 KNX-Tableau 8                               |                                  |                                | Standardwert: Lang = auf/ab: Kurz = stopp/Lamelle                           |       |  |
|                                                   | Kanal 01 - Taster                | Sperren Taste                  | O Nein Ja                                                                   |       |  |
|                                                   | Kanal 02 - LED                   |                                |                                                                             |       |  |
|                                                   | Kanal 02 - Taster                |                                |                                                                             |       |  |
|                                                   | Kanal 03 - LED                   |                                |                                                                             |       |  |
|                                                   | Kanal 03 - Taster                |                                |                                                                             |       |  |
|                                                   | Kanal 04 - LED                   |                                |                                                                             |       |  |
|                                                   | Kommunikationsobjekte Kanāle     | Parameter                      |                                                                             |       |  |

![](_page_10_Figure_5.jpeg)

![](_page_10_Picture_6.jpeg)

![](_page_10_Picture_7.jpeg)

GePro - Gesellschaft für Prozeßtechnik mbH Heinrich-Heine-Ring 78 18435 Stralsund Germany Fon: +49 3831 39 00 55 Fax: +49 3831 39 00 24 E-Mail: <u>info@gepro-mv.de</u>

![](_page_10_Picture_11.jpeg)

# Erklärung zu dem Parameter Jalousie

| Taster Parameter "Jalousie"            |                                                                          |                                                                                     |
|----------------------------------------|--------------------------------------------------------------------------|-------------------------------------------------------------------------------------|
| Jalousie                               | Eintastenbedienung<br>Zweitastenbedienung                                |                                                                                     |
| Funktion Einflächenbedienung           | Totmann                                                                  | Kontakt geschlossen AUF; loslassen STOPP<br>Kontakt geschlossen AB; loslassen STOPP |
|                                        | Lang AUF/AB; Kurz<br>Stopp/Lamelle<br>Kurz AUF/AB; Lang<br>Stopp/Lamelle |                                                                                     |
| Funktion Zweitastenbedienung           | Tastendruck kurz                                                         | STOPP / Lamelle Auf<br>STOPP / Lamelle Zu<br>Auf<br>Zu                              |
|                                        | Tastendruck lang                                                         | Auf<br>Zu<br>STOPP / Lamelle Auf<br>STOPP / Lamelle Zu                              |
| Sperren der Taste                      | <b>Nein</b><br>ja                                                        |                                                                                     |
| Reaktion Taste bei Sperre ja           | <b>Keine Reaktion</b><br>AUF<br>ZU                                       |                                                                                     |
| Reaktion Taste bei Rücknahme<br>Sperre | <b>Keine Reaktion</b><br>AUF<br>ZU                                       |                                                                                     |

## 5.6.4 Wert senden

| ETS5 <sup>™</sup> - GePro_Doku_Tableaus<br>ETS Bearbeiten Arbeitsbereich Inbetriebnahme Diag | gnose Extras Fenster             |                                         |                   |       |
|----------------------------------------------------------------------------------------------|----------------------------------|-----------------------------------------|-------------------|-------|
| 👩 Projekt schließen 🔗 Rückgängig 🔿 Wiederhers                                                | stellen 🚔 Reports 📰 Arbeitsbe    | ereich 🔻 📗 Kataloge 📰 Diagnose          |                   |       |
| Geräte 👻                                                                                     |                                  |                                         |                   | ▲ □ × |
| 🕂 Kanäle hinzufügen 🔻 🗙 Löschen   🛨 Programmieren                                            | 🔹 🕜 Hilfe 🥒 Änderungen hervorhet | ben Standardparameter                   |                   |       |
| E Geräte •                                                                                   | 1.1.1 KNX-Tableau 8 > Kanal 01 - | Taster                                  |                   |       |
| Dynamische Ordner                                                                            |                                  |                                         |                   |       |
| Geänderte Geräte                                                                             | Allgemein                        | Taster 1                                | Wert senden       | •     |
| Initial-Geräte                                                                               | Konfiguration                    | Gesendeter Wert                         | 1-Byte-Wert 0 255 | *     |
| / Keinem Raum zugewiesen                                                                     |                                  | Wert                                    | 0                 | *     |
| Keiner Linie zugewiesen                                                                      | Kanal 01 - LED                   | Wort condon our nach Jangam Tactondruck | Nain Ia           |       |
|                                                                                              | Kanal 01 - Taster                | Sperren Taste                           | Nein Ja           |       |
|                                                                                              | Kanal 02 - LED                   |                                         |                   |       |
|                                                                                              | Kanal 02 - Taster                |                                         |                   |       |
|                                                                                              | Kanal 03 - LED                   |                                         |                   |       |
|                                                                                              | Kanal 03 - Taster                |                                         |                   |       |
|                                                                                              | Kanal 04 - LED                   |                                         |                   |       |
|                                                                                              | Kommunikationsobjekte Kanäle     | Parameter                               |                   |       |

![](_page_11_Picture_4.jpeg)

GePro - Gesellschaft für Prozeßtechnik mbH Heinrich-Heine-Ring 78 18435 Stralsund Germany

Fon: +49 3831 39 00 55 Fax: +49 3831 39 00 24 E-Mail: <u>info@gepro-mv.de</u>

![](_page_11_Picture_8.jpeg)

## Erklärung zu den Parametern Wert senden

| Parameter Wert senden          |                        |                 |                         |
|--------------------------------|------------------------|-----------------|-------------------------|
| Gesendeter Wert                | 1-byte-Wert 0255       | 0255            |                         |
|                                | 2-byte-Wert 065535     | 0 65535         |                         |
|                                | 2-byte-Wert Gleitkomma | -100 +100       |                         |
|                                | Jalousie               | Höhe senden     | Nein                    |
|                                |                        |                 | Ja                      |
| Funktion Jalousie Höhe/Lamelle | Höhe                   | 0100 %          |                         |
| senden ja                      | Lamelle                | 0100%           | Zeit bis Senden Lamelle |
|                                |                        |                 | 0 255s                  |
| Wert Senden nach Busspan-      | Nein                   |                 |                         |
| nungswiederkehr                | Ja                     |                 |                         |
| Sperren der Taste              | Nein                   |                 |                         |
|                                | ja                     |                 |                         |
| Reaktion Taste bei Sperre ja   | Keine Reaktion         |                 |                         |
|                                | Wert senden            | Höhe            | 0 100%                  |
| Reaktion Taste bei Rücknahme   | Keine Reaktion         |                 |                         |
| Sperre                         | Wert senden            | Höhe            | 0 100%                  |
|                                |                        |                 |                         |
| Funktion senden 1-byte-Wert    | 0255                   |                 |                         |
| Wert senden nur nach langem    | Nein                   |                 |                         |
| Tastendruck                    | Ja                     | Bestätigungston | Nein                    |
|                                |                        | durch Summer    | Ja                      |
| Sperren der Taste              | Nein                   |                 |                         |
|                                | ја                     |                 |                         |

| Parameter Wert senden                  |                |                 |      |
|----------------------------------------|----------------|-----------------|------|
| Reaktion Taste bei Sperre ja           | Keine Reaktion |                 |      |
|                                        | Wert senden    | 0255            |      |
| Reaktion Taste bei Rücknahme           | Keine Reaktion |                 |      |
| Sperre                                 | Wert senden    | 0255            |      |
|                                        |                |                 |      |
| Funktion senden 2-byte-Wert            | 065535         |                 |      |
| Wert senden nur nach langem            | Nein           |                 |      |
| Tastendruck                            | Ja             | Bestätigungston | Nein |
|                                        |                | durch Summer    | Ja   |
| Sperren der Taste                      | Nein           |                 |      |
|                                        | ја             |                 |      |
| Reaktion Taste bei Sperre ja           | Keine Reaktion |                 |      |
|                                        | Wert senden    | 065535          |      |
| Reaktion Taste bei Rücknahme           | Keine Reaktion |                 |      |
| Sperre                                 | Wert senden    | 065535          |      |
|                                        |                |                 |      |
| Funktion senden 2-byte-Gleit-<br>komma | - 100 +100     |                 |      |
| Wert senden nur nach langem            | Nein           |                 |      |
| Tastendruck                            | Ja             | Bestätigungston | Nein |
|                                        |                | durch Summer    | Ja   |
| Sperren der Taste                      | Nein           |                 |      |
|                                        | ja             |                 |      |
| Reaktion Taste bei Sperre ja           | Keine Reaktion |                 |      |
|                                        | Wert senden    | -100+100        |      |

![](_page_12_Picture_3.jpeg)

![](_page_12_Picture_7.jpeg)

| Reaktion Taste bei Rücknahme<br>Sperre | Keine Reaktion<br>Wert senden               | -100+100 |                       |
|----------------------------------------|---------------------------------------------|----------|-----------------------|
|                                        |                                             |          |                       |
| Funktion Lichtszenennebenstelle        | Szene ausgelöst durch<br>kurzen Tastendruck | 1 64     |                       |
|                                        | Szene speichern durch                       | Nein     |                       |
|                                        | langen Tastendruck                          | Ja       | Bestätigungston durch |
|                                        |                                             |          | Summer Nein/ Ja       |

## 5.6.5 Szene

| 1.1.1 KNX-Tableau 16 > Kanal 01 - | Taster                                   |                                 |        |
|-----------------------------------|------------------------------------------|---------------------------------|--------|
| Allgemein                         | Taster 01                                | Szene                           | •      |
| Konfiguration                     | Szene ausgelöst durch kurzen Tastendruck | 1                               | *<br>* |
| Kanal 01 - Tarter                 | Szene speichern durch langen Tastendruck | 🔵 Nein 🔘 Ja                     |        |
|                                   | Bestätigungston durch Summer             | 🔵 Nein 🔘 Ja                     |        |
|                                   | Sperren Taste                            | 🔵 Nein 🔘 Ja                     |        |
|                                   | Reaktion beim Sperren                    | Szene auslösen 🔘 Keine Reaktion |        |
|                                   | Reaktion bei Rücknahme Sperre            | Szene auslösen 🔘 Keine Reaktion |        |

## Erklärung zu den Parametern Szene

| Parameter Szene senden        |                |                 |      |
|-------------------------------|----------------|-----------------|------|
| Szene ausgelöst durch kurzen  | 1              |                 |      |
| Tastendruck                   |                | 164             |      |
| Szene speichern durch langen  | Nein           |                 |      |
| Tastendruck                   | Ja             | Bestätigungston | Nein |
|                               |                | durch Summer    | Ja   |
| Sperren der Taste             | Nein           |                 |      |
|                               | ја             |                 |      |
| Reaktion Taste beim Sperren   | Keine Reaktion |                 |      |
|                               | Szene auslösen |                 |      |
| Reaktion bei Rücknahme Sperre | Keine Reaktion |                 |      |
|                               | Szene auslösen |                 |      |

Hinweis: Bei "Szene speichern durch langen Tastendruck" wird der Wert der unter "Szene ausgelöst durch kurzen Tastendruck" eingestellt wurde + 127d gesendet.

![](_page_13_Picture_6.jpeg)

![](_page_13_Picture_10.jpeg)

## 5.7 Parameter Summer

| II ETS5™ - GePro_Doku_Tableaus<br>ETS Bearbeiten Arbeitsbereich Inbetriebnahme Diag | gnose Extras Fenster             |                                             |                                                                                |
|-------------------------------------------------------------------------------------|----------------------------------|---------------------------------------------|--------------------------------------------------------------------------------|
| 🔊 Projekt schließen 🖌 🔗 Rückgängig 🔍 Wiederhers                                     | stellen 🚔 Reports 📰 Arbeitsber   | reich 🔻 📃 Kataloge 🔤 Diagnose               |                                                                                |
| Geräte 🔻                                                                            |                                  |                                             | ^ D 🔀                                                                          |
| 🕂 Kanäle hinzufügen 🔹 🗙 Löschen  붗 Programmieren 🛛                                  | 🔹 🕜 Hilfe 🥒 Änderungen hervorheb | pen Standardparameter                       |                                                                                |
| E Geräte •                                                                          | 1.1.1 KNX-Tableau 8 > Summer     |                                             |                                                                                |
| Geänderte Geräte                                                                    | Kanal 05 - LED                   | Funktion Summer                             | <ul> <li>Ø 0 = aus; 1 = ein ○ 0 = ein; 1 = aus</li> <li>Ø Nein ○ Ja</li> </ul> |
| 👕 Keinem Raum zugewiesen<br>👕 Keiner Linie zugewiesen                               | Kanal 05 - Taster                | Priorität (Ansteuerung über zweites Objekt) | Nein ○ Ja                                                                      |
| 1.1.1 KNX-Tableau 8                                                                 | Kanal 06 - LED                   | Aktion nach Busspannungswiederkehr          | ◎ Summer aus ○ Zustand abfragen                                                |
|                                                                                     | Kanal 06 - Taster                |                                             |                                                                                |
|                                                                                     | Kanal 07 - LED                   |                                             |                                                                                |
|                                                                                     | Kanal 07 - Taster                |                                             |                                                                                |
|                                                                                     | Kanal 08 - LED                   |                                             |                                                                                |
|                                                                                     | Kanal 08 - Taster                |                                             |                                                                                |
|                                                                                     | Summer                           |                                             |                                                                                |
|                                                                                     | Kommunikationsobjekte Kanäle     | Parameter                                   |                                                                                |

## Erklärung zu den Parametern des Summers

| Summer Parameter                                                        |                                 |                  |                                |
|-------------------------------------------------------------------------|---------------------------------|------------------|--------------------------------|
| Summer                                                                  | Keine Funktion<br>Funktion      |                  |                                |
| Funktion Summer bei Telegramm                                           | 1 = Ein;<br>0 = Aus             | 0 = Ein; 1 = Aus |                                |
| Intervallton                                                            | <b>Nein</b><br>Ja               |                  |                                |
| Aktivierung Intervallton                                                | Bei "1" und "0"                 |                  | Nur bei "1"<br>Nur bei "0"     |
| Frequenz Intervallton (Verhältnis<br>Ein/Aus in Sekunden)               | 01:01                           |                  | 01:02<br>02:01                 |
| Priorität (Ansteuerung über zweites<br>Objekt)                          | <b>Nein</b><br>ja               |                  | Aktiv bei "1"<br>Aktiv bei "0" |
| Aktivierung Priorität (erscheint nur bei<br>Priorität Ja)               | Aktiv bei "1"<br>Aktiv bei "0"  |                  |                                |
| Verhalten bei Priorität                                                 | <b>Aus</b><br>Ein               |                  |                                |
| Intervallton                                                            | <b>Nein</b><br>ja               |                  |                                |
| Frequenz Intervallton (Verhältnis<br>Ein/Aus in Sekunden) bei Priorität | 01:01                           |                  | 01:02<br>02:01                 |
| Ansteuerung (Priorität) zeitlich be-<br>grenzt                          | <b>Nein</b><br>ja               |                  | 143400sek                      |
| Aktion nach Busspannungswiederkehr                                      | Keine<br>Zustände abfra-<br>gen |                  |                                |

![](_page_14_Picture_4.jpeg)

![](_page_14_Picture_8.jpeg)

| Hier wird eingestellt, wie sich der Summer bei ei-<br>nem Ein- bzw. Ausschalttelegramm verhalten soll<br>(EIN, AUS).                                                                                                    |
|----------------------------------------------------------------------------------------------------|
| Hier wird eingestellt, ob der Summer einen Inter-<br>vallton erzeugen soll.                                                                                                    |
| Hier wir die Frequenz (Verhältnis zwischen EIN und AUS) eingestellt.                                                                                                    |
| Ansteuerung über ein zweites, übergeordnet wir-<br>kendes, Objekt. Aktivierung der Priorität über "1"<br>oder "0"-Telegramm möglich. Die Priorität wird<br>durch ein entgegengesetztes Telegramm wieder<br>aufgehoben. Der Summer kehrt in den oben be-<br>schriebenen Zustand zurück. Zusätzlich kann die<br>Priorität auch zeitgesteuert, ohne ein Telegramm<br>empfangen zu müssen, beendet werden. Der Ein-<br>stellbereich beträgt in Sekundenschritten von 1<br>43200s (12h). |
| wird auch nach Download und Reset ausgeführt)<br>Wird "Zustände abfragen" eingestellt, so sendet<br>das Summer-Objekt eine Leseanforderung auf<br>den KNX und synchronisieren sich entsprechend<br>der Antwort, die sie erhalten ("L"-Flag im z.B.<br>Schlüsselschalter, Alarmanlage usw. muss gesetzt<br>sein).                                                                                                    |
|                                                                                                    |

## 5.8 Parameter Schlüsselschalter (nur KNX-TAB 7)

| ETS5 <sup>xx</sup> - GePro_Doku_Tableaus       ETS       Bearbeiten       Arbeitsbereich       Inbetriebnahme       Diag | nose Extras Fenster                |                                                                       |                |       |
|----------------------------------------------------------------------------------------------------|------------------------------------|-----------------------------------------------------------------------|----------------|-------|
| 👩 Projekt schließen 🧳 Rückgängig 🐴 Wiederhers                                                                            | itellen 🤗 Reports 📰 Arbeitsber     | reich 🔹 🧾 Kataloge 🛛 📷 Diagnose                                       |                |       |
| Geräte 🔻                                                                                                    |                                    |                                                                       |                | ^ D 🔀 |
| 🕂 Kanäle hinzufügen   🔹 🗙 Löschen   📩 Programmieren                                                                      | 🔹 🕜 Hilfe 🤌 Änderungen hervorheb   | en Standardparameter                                                  |                |       |
| Geräte • John Scheller                                                                                                   | 1.1.1 KNX-Tableau 8 > Kanal 08 - 9 | Schlüsselschalter                                                     |                |       |
| Geänderte Geräte                                                                                                    | Kanal 04 - Taster                  | Reaktion beim Schließen - Objekt 1                                    | Ein            |       |
| Keinem Raum zugewiesen                                                                                                   | Kanal 05 - LED                     | Reaktion beim Offnen - Objekt 1<br>Reaktion beim Schließen - Objekt 2 | Ein v          | 2     |
| ▷ 🛄 1.1.1 KNX-Tableau 8                                                                                                  | Kanal 05 - Taster                  | Reaktion beim Öffnen - Objekt 2                                       | Keine Reaktion |       |
|                                                                                                    | Kanal 06 - LED                     | Zyklisch Senden - Objekt 1                                            | ◎ Nein 🔵 Ja    |       |
|                                                                                                    | Kanal 06 - Taster                  | Zyklisch Senden - Objekt 2                                            | Nein Ja        |       |
|                                                                                                    | Kanal 07 - LED                     | Wert senden nach Busspannungswiederkehr                               | O Nein 🔾 Ja    |       |
|                                                                                                    | Kanal 07 - Taster                  |                                                                       |                |       |
|                                                                                                    | Kanal 08 - Schlüsselschalter       |                                                                       |                |       |
|                                                                                                    | Summer                             |                                                                       |                |       |
|                                                                                                    | Kommunikationsobjekte Paramete     | er                                                                    |                |       |

![](_page_15_Picture_3.jpeg)

GePro - Gesellschaft für Prozeßtechnik mbH Heinrich-Heine-Ring 78 18435 Stralsund Germany

Fon: +49 3831 39 00 55 Fax: +49 3831 39 00 24 E-Mail: <u>info@gepro-mv.de</u>

![](_page_15_Picture_7.jpeg)

ETS5" - GePro\_Doku\_Tableaus
ETS Bearbeiten Arbeitsbereich Inbetriebnahme Diagnose Extras Fenster
De Droidstrichtlichen ABrickensien Organiser Extras Fenster

| Projekt schließen Kückgängig Viederher                        | stellen 🚔 Reports 📰 Arbeitsbe   | ereich * 📃 Kataloge 📰 Diagnose          |                |        |       |
|---------------------------------------------------------------|---------------------------------|-----------------------------------------|----------------|--------|-------|
| Geräte 🔻                                                      |                                 |                                         |                |        | ∧ □ × |
| 🕂 Kanäle hinzufügen 🖃 🗙 Löschen  붗 Programmieren              | 💌 🕜 Hilfe 🌛 Änderungen hervorhe | ben Standardparameter                   |                |        |       |
| Geräte     ' 111 KNX-Tableau 8 > Kanal 08 - Schlüsselschalter |                                 |                                         |                |        |       |
| 🔺 🛅 Dynamische Ordner                                         |                                 |                                         |                |        |       |
| 🛅 Geänderte Geräte                                            | Kanal 04 - Tacter               | Reaktion beim Schließen - Objekt 1      | Ein            | -      |       |
| tiitial-Geräte                                                | Nonior 04 Trater                | Reaktion beim Öffnen - Objekt 1         | Aus            |        |       |
| 🛅 Keinem Raum zugewiesen                                      | Kanal 05 - LED                  |                                         | Ein            | ~      |       |
| 🛅 Keiner Linie zugewiesen                                     |                                 | Reaktion beim Schließen - Objekt 2      | Um             |        |       |
| I.1.1 KNX-Tableau 8                                           | Kanal 05 - Taster               | Reaktion beim Öffnen - Objekt 2         | Keine Reaktion |        |       |
|                                                               | Kanal 06 - LED                  | Zyklisch Senden - Objekt 1              | 🔵 Nein 🔘 Ja    |        |       |
|                                                               | Kanal 06 - Taster               | Aktivierung zyklisches Senden           | Nur bei ein    | •      |       |
|                                                               | Kapal 07 - LED                  | Einheit zyklisches Senden               | Sekunden       | •      |       |
|                                                               | Kanarov - EED                   | Zeitfaktor zyklisches Senden            | 1              | *<br>* |       |
|                                                               | Kanal 07 - Taster               | Zyklisch Senden - Objekt 2              | 🔘 Nein 🔵 Ja    |        |       |
|                                                               | Kanal 08 - Schlüsselschalter    | Wert senden nach Busspannungswiederkehr | 🔘 Nein 🔵 Ja    |        |       |
|                                                               | Summer                          |                                         |                |        |       |
|                                                               | Kommunikationsobjekte Parame    | ter                                     |                |        |       |

#### ETS5™ - GePro\_Doku\_Tableaus

| ETS Bearbeiten Arbeitsbereich Inbetriebnahme Diagnose Extras Fenster |                                  |                                        |               |       |  |  |
|----------------------------------------------------------------------|----------------------------------|----------------------------------------|---------------|-------|--|--|
| 🕞 🔊 Projekt schließen 🖌 Rückgängig 🐴 Wiederher                       | stellen 🚔 Reports 📕 Arbeitsbe    | ereich 🔻 🧾 Kataloge 🔤 Diagnose         |               |       |  |  |
| Gerāte 🔻                                                             |                                  |                                        |               | ∧ □ × |  |  |
| 🕂 Kanāle hinzufügen 💌 🗙 Löschen   🛨 Programmieren                    | 🔹 🕜 Hilfe 🌛 Änderungen hervorhe  | ben Standardparameter                  |               |       |  |  |
| 🗊 Geräte 🔻                                                           | 1.1.1 KNX-Tableau 8 > Kanal 08 - | Schlüsselschalter                      |               |       |  |  |
| 4 🛅 Dynamische Ordner                                                |                                  |                                        |               |       |  |  |
| 🛅 Geänderte Geräte                                                   | Kanal 04 - Taster                | Reaktion beim Schließen - Objekt 1     | Aus           | •     |  |  |
| 🛅 Initial-Geräte                                                     |                                  | Reaktion beim Öffnen - Obiekt 1        | Aus           | •     |  |  |
| 🛅 Keinem Raum zugewiesen                                             | Kanal 05 - LED                   |                                        |               |       |  |  |
| Teiner Linie zugewiesen                                              |                                  | Reaktion beim Schließen - Objekt 2     | Ein           | •     |  |  |
| 1.1.1 KNX-Tableau 8                                                  | Kanal 05 - Taster                | Reaktion beim Öffnen - Objekt 2        | Aus           | *     |  |  |
|                                                                      | Kanal 06 - LED                   | Zyklisch Senden - Objekt 1             | 🔵 Nein 🔘 Ja   |       |  |  |
|                                                                      | Kanal 06 - Taster                | Aktivierung zyklisches Senden          | Nur bei aus   | •     |  |  |
|                                                                      | Kanal 07 - LED                   | Einheit zyklisches Senden              | Nur bei aus   | ✓     |  |  |
|                                                                      |                                  | Zeitfaktor zyklisches Senden           | Nur bei ein   |       |  |  |
|                                                                      | Kanal 07 - Taster                | Zyklisch Senden - Objekt 2             | Immer         |       |  |  |
|                                                                      | Kanal 08 - Schlüsselschalter     | Wert senden nach Busspannungswiederkeh | r 🔘 Nein 🔵 Ja |       |  |  |
|                                                                      | Summer                           |                                        |               |       |  |  |
| Kommunikationsobjekte Parameter                                      |                                  |                                        |               |       |  |  |

 III ETS5™ - GePro\_Doku\_Tableaus

 ETS

 Bearbeiten Arbeitsbereich Inbetriebnahme Diagnose Extras Fenster

| Projekt schließen | 🌾 Rückgängig | 🐴 Wiederherstellen | 🚔 Reports | Arbeitsbereich 🔻 | Kataloge | Diagnose |
|-------------------|--------------|--------------------|-----------|------------------|----------|----------|
|-------------------|--------------|--------------------|-----------|------------------|----------|----------|

| Geräte 🔻                                          |                                  |                                         |             | ▲ □ ×                     |
|---------------------------------------------------|----------------------------------|-----------------------------------------|-------------|---------------------------|
| 🕂 Kanäle hinzufügen 💌 🗙 Löschen   붗 Programmieren | 💌 🕜 Hilfe 🥒 Änderungen hervorhel | ben Standardparameter                   |             |                           |
| 🗊 Geräte 🔻                                        | 1.1.1 KNX-Tableau 8 > Kanal 08 - | Schlüsselschalter                       |             |                           |
| 🔺 🛅 Dynamische Ordner                             |                                  |                                         |             |                           |
| 🛅 Geänderte Geräte                                | Karal 04 Tastas                  | Paultion haim Schligfon Objekt 2        | Ein -       | ^                         |
| 🫅 Initial-Geräte                                  | Kanal 04 - Taster                | Reaktion beim schlieben * Objekt 2      | -           |                           |
| heinem Raum zugewiesen                            | Kanal 05 - LED                   | Reaktion beim Öffnen - Objekt 2         | Aus         |                           |
| 葿 Keiner Linie zugewiesen                         |                                  | Zyklisch Senden - Objekt 1              | 🔿 Nein 🔘 Ja |                           |
| 1.1.1 KNX-Tableau 8                               | Kanal 05 - Taster                | Aktivierung zuklisches Senden           | Nur bei aus |                           |
|                                                   | Kanal 06 - LED                   | Activiciting Lykisches Schoen           |             |                           |
|                                                   |                                  | Einheit zyklisches Senden               | Sekunden 👻  |                           |
|                                                   | Kanal 06 - Taster                | Zeitfaktor zyklisches Senden            | 1 *         |                           |
|                                                   | Kanal 07 - LED                   | Zyklisch Senden - Objekt 2              | 🔵 Nein 🔘 Ja |                           |
|                                                   |                                  | Aktivianung Tuklischer Sandan           | Nur bai ain |                           |
|                                                   | Kanal 07 - Taster                | Activierung zykisches Seiden            | Nu berein . |                           |
|                                                   |                                  | Einheit zyklisches Senden               | Sekunden 👻  | Standardwert: Nur bei ein |
|                                                   | Kanal 08 - Schlüsselschalter     | Zeitfaktor zyklisches Senden            | 1 ‡         |                           |
|                                                   | Summer                           | Wert senden nach Busspannungswiederkehr | ◎ Nein 🔵 Ja | v                         |
|                                                   | Kommunikationsobjekte Paramet    | ter                                     |             |                           |

![](_page_16_Picture_9.jpeg)

GePro - Gesellschaft für Prozeßtechnik mbH Heinrich-Heine-Ring 78 18435 Stralsund Germany

Fon: +49 3831 39 00 55 Fax: +49 3831 39 00 24 E-Mail: info@gepro-mv.de

![](_page_16_Picture_13.jpeg)

## Erklärung zu den Parametern des Schlüsselschalters

| Parameter Schlüsselschalter         |                |             |               |
|-------------------------------------|----------------|-------------|---------------|
| Reaktion beim Schließen des         | Keine Reaktion |             |               |
| Schlüsselschalter 1                 | Aus / EIN / Um |             |               |
| Reaktion beim Öffnen des            | Keine Reaktion |             |               |
| Schlüsselschalter 1                 | Aus / EIN / Um |             |               |
| Reaktion beim Schließen des         | Keine Reaktion |             |               |
| Schlüsselschalter 2                 | Aus / EIN / Um |             |               |
| Reaktion beim Öffnen des            | Keine Reaktion |             |               |
| Schlüsselschalter 2                 | Aus / EIN / Um |             |               |
| Zyklisch senden Schlüsselschalter 1 | Nein           |             |               |
|                                     | ja             | Nur bei EIN | Sekunde (160) |
|                                     |                | Nur bei AUS | Minute (160)  |
|                                     |                | Immer       | Stunde (124)  |
| Zyklisch senden Schlüsselschalter 2 | Nein           |             |               |
|                                     | ja             | Nur bei EIN | Sekunde (160) |
|                                     |                | Nur bei AUS | Minute (160)  |
|                                     |                | Immer       | Stunde (124)  |
| Senden nach Busspannungswiederkehr  | Nein           |             |               |
|                                     | ја             |             |               |

## 6 Technische Daten

| Art-Nr.                               |                                                         |                                                                                      | KNX-<br>TAB 7 | KNX-<br>TAB 8 |
|---------------------------------------|---------------------------------------------------------|--------------------------------------------------------------------------------------|---------------|---------------|
| Farbe                                 | Frontplatte und Be-<br>schriftungsplatte                | natur eloxiert E6/EV1 nach<br>DIN 17611<br>schwarz eloxiert E6/EV6<br>nach DIN 17611 |               |               |
| Bedienung                             | Taster                                                  |                                                                                      | 7             | 8             |
|                                       | Schlüsselschalter                                       |                                                                                      | 1             | 0             |
| Anzeige                               | LED in Taster inte-<br>griert                           | rot / grün                                                                           | 7             | 8             |
| Summer                                | Summer                                                  |                                                                                      | 1             | 1             |
| Anschluss                             | KNX-Leitung<br>(z. B. EIB-Y-St2x2x0,8)<br>Hilfsspannung | schwarze Ader: -KNX<br>rote Ader: +KNX<br>keine                                      |               |               |
| Stromauf-<br>nahme                    | KNX                                                     | 11 mA                                                                                |               |               |
| Maße                                  | Frontplatte                                             | 116 x 116 x 3mm                                                                      |               |               |
| Gewicht                               | ohne Gehäuse                                            | Ca. 200 g                                                                            |               |               |
| Anzahl Be-<br>schriftungs-<br>platten | Größe 1                                                 |                                                                                      | 1             | 1             |

Stand: 27.03.2020 Technische Änderungen vorbehalten! Die GePro-Tableaus sind Musterregister des Deutschen Patent- und Markenamtes eingetragen.

Weitere Informationen und die Produktdatenbank finden Sie auf unserer Homepage.

![](_page_17_Picture_7.jpeg)

GePro - Gesellschaft für Prozeßtechnik mbH Heinrich-Heine-Ring 78 18435 Stralsund Germany Fon: +49 3831 39 00 55 Fax: +49 3831 39 00 24 E-Mail: <u>info@gepro-mv.de</u>

![](_page_17_Picture_11.jpeg)